## Kopiere filer etter dato

Filer sorteres og kopieres i henhold til opptaksdatoene.

1 Velg modus for videofilm eller stillbilde.

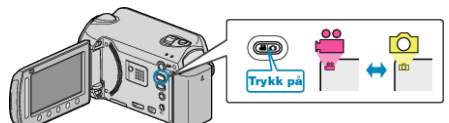

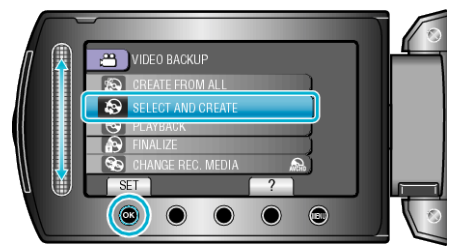

3 Velg kopieringsmedia og trykk på 🛞.

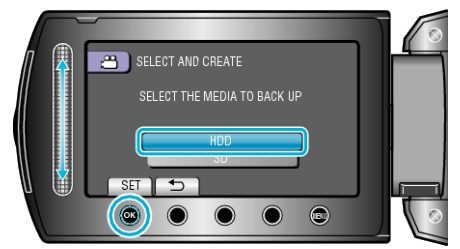

4 Velg "CREATE BY DATE"/"SAVE BY DATE" og trykk på ⊛.

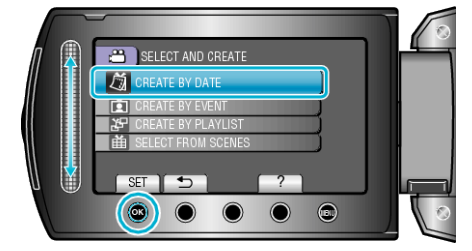

5 Velg den ønskede opptaksdatoen og trykk på ®.

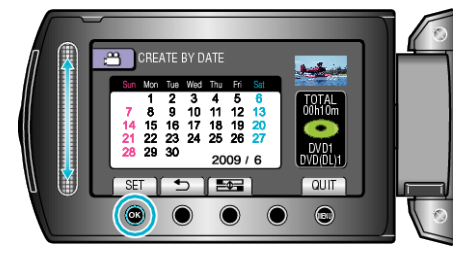

6 Velg "EXECUTE" og trykk på @.

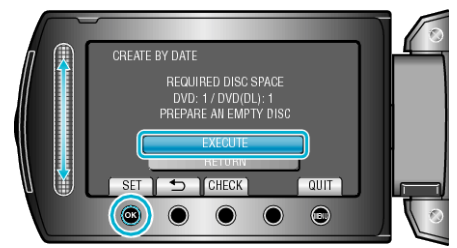

- Antallet plater som kreves for å kopiere filene vises. Klargjøre platene tilsvarende.
- Trykk "CHECK" for å markere filen som skal kopieres.
- 7 Velg "YES" eller "NO" og trykk på ⊛. (kun **#**-modus)

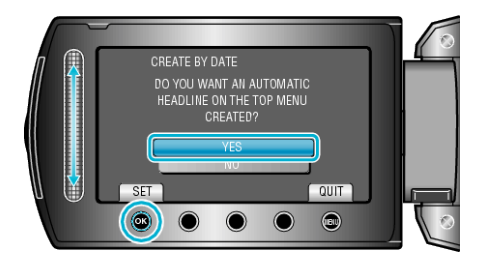

- Hvis "YES" er valgt, blir videoer med samme opptaksdatoer vist i grupper.
- Hvis "NO" er valgt, blir videoer vist etter opptakskdatoer.
- 8 Velg "EXECUTE" og trykk på 🛞.

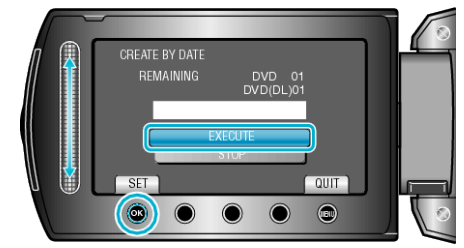

- Hvis "SETT INN NESTE PLATE" vises, skift plate.
- Etter kopiering trykker du på I.
- 9 Lukk LCD-skjermen og koble deretter fra USB-kabelen.

## ADVARSEL:-

- Ikke slå av strømmen eller fjern USB-kabelen før kopieringen er ferdig.
- Filer som ikke er på indeksskjermen under avspilling, kan ikke kopieres.